エクシーメールサーバー Outlook2013、2010 メールアドレスの設定方法

作成者:エクシー株式会社

- 1. Outlook2013、2010 を起動してください。
- 2. 初めてメールアドレスの設定を行う場合は、以下の画面が表示されますので「次へ」 をクリックし、次の画面では『はい』を選択して「次へ」をクリックしてください。

※2個目以降のメールアドレスを設定する場合は、「ファイル」⇒「アカウント設定」 ⇒「新規」を選択してください。直接、3.の画面に進みます。

| Microsoft Outlook 2010 スタートアッ | プ                                                                                                    | x |
|-------------------------------|----------------------------------------------------------------------------------------------------|---|
|                               | Microsoft Outlook 2010 スタートアップ<br>Microsoft Outlook 2010 スタートアップ ウィザードの指示に従って、Microsoft Outlook<br>2010 を設定してください。 |   |
|                               | < 戻る(B) (次へ(N) > (キャンセル                                                                                            | ŀ |

| アカウントの設定                                                                                                    | <b>X</b> |
|----------------------------------------------------------------------------------------------------|----------|
| 電子メール アカウント                                                                                                    | ×        |
| インターネット電子メール、Microsoft Exchange やその他の電子メール サーバーに接続するように<br>Outlook を設定できます。電子メール アガウントを設定しますか?                                                                                                    |          |
| © (KrX)<br>© (KrX)                                                                                                    |          |
|                                                                                                    |          |
| < 戻る(B) 次へ(N) > (A) > (A) > ( | キャンセル    |

3. 以下の画面が表示されましたら「自分で電子メールやその他のサービスを追加う為の 設定をする(手動設定)」にチェックを入れて「次へ」をクリックしてください。

| 新しいアカウントの追加                                       |                                     | x    |
|---------------------------------------------------|-------------------------------------|------|
| 自動アカウント セットアップ<br>他の種類のサーバーに接続                    | ರ್ಶಿತ.                              | ×    |
| ◎ 電子メール アカウント( <u>A</u> )                         |                                     |      |
| 名前(ゾ):                                            | 例: Eiji Yasuda                      |      |
| 電子メール アドレス(E): [                                  | 例: eijj@contoso.com                 |      |
| パスワード( <u>P</u> ): [<br>パスワードの確認入力( <u>T</u> ): [ |                                     |      |
| © テキスト メッセージング (SM                                | MS)( <u>X</u> )                     |      |
| ◎ 自分で電子メールやその他                                    | のサービスを使うための設定をする (手動設定)( <u>M</u> ) |      |
|                                                   | < 戻る( <u>B</u> ) 次へ(N) > キャン        | 1211 |

4. 以下の画面が表示されましたら、「インターネット電子メール」にチェックを入れて「次 へ」をクリックしてください。

**※Outlook**のバージョンによっては、下とは違う選択肢が表示されますので、その場合は**『POP または IMAP』**という選択肢を選択してください。

| 新しいアカウントの追加                                                                           |                      |
|---------------------------------------------------------------------------------------|----------------------|
| サービスの選択                                                                               | ×                    |
| ◎ インターネット電子メール(1)<br>POP または IMAP サーバーに接続して、電子メール メッセージを送受信します。                       |                      |
| Microsoft Exchange または互換性のあるサービス(M)<br>接続して、電子メールメッセージ、予定表、連絡先、ファックス、およびボイス メール メッセージ | <i>iに</i> アクセスします。   |
| ◎ <b>テキスト メッセージング (SMS)(<u>X</u>)</b><br>モバイル メッセージング サービスに接続します。                     |                      |
| ○ その他(Q)<br>以下に表示されている種類のサーバーに接続します。                                                  |                      |
| Fax Mail Transport                                                                    |                      |
|                                                                                       |                      |
|                                                                                       |                      |
|                                                                                       |                      |
|                                                                                       |                      |
|                                                                                       | < 戻る(B) 次へ(N)> キャンセル |

5. 以下の画面が表示されましたら、「名前」にメールを使用される方のお名前(メールを 送信する際の送信者名)、「メールアドレス」にメールアドレスを入力してください。

「サーバー情報」の箇所では、「アカウントの種類」を『POP3』にし、「受信メールサ ーバー」に正確な**受信メールサーバーの名前**を、「送信メールサーバー」に正確な**送信** メールサーバーの名前を入力してください。

「アカウント名」には、弊社のメールサーバーから発行された**ユーザーID**を入力し、 パスワードを入力してください。

※「ユーザー名」は Outlook によって自動的に設定されますが、弊社のメールサーバ ーで発行するユーザーID と基本的に異なりますので、弊社から発行しているユーザー ID と異なる場合は必ず入力し直してください。

入力がすべて終わったら「詳細設定」(赤枠で囲ったボタン)ボタンをクリックしてください。

| 新しいアカウントの追加                                                               |                                                                                                    |
|---------------------------------------------------------------------------|----------------------------------------------------------------------------------------------------|
| インターネット電子メール設定<br>電子メール アカウントを使用するには、以下の項目をすべて設                           | 定してください。                                                                                              |
| ユーザー情報                                                                    | アカウント設定のテスト                                                                                           |
| 名前(Y):<br>電子メール アドレス(E):                                                  | この画面内に情報を入力したら、アカウントのテストを行うことを<br>お勧めします。テストを実行するには「アカウント設定のテスト」を<br>クリックします (ネットワークに接続されている必要があります)。 |
| サーバー情報                                                                    |                                                                                                    |
| アカウントの種類(A): POP3  マ                                                      | アカワノトist定のデスト(1)<br>[7] [次へ] ボタンをクリックしたらアカウント設定をテストす                                                  |
| 受信メール サーバー (SMTP)( <u>O</u> ):                                            | る(S)<br>新しいメッセージの配信先:                                                                                 |
| メール サーバーへのログオン情報                                                          | ◎ 新しい Outlook データファイル(W)                                                                              |
| アカウント名(1):                                                                | ○ 既存の Outlook データファイル(X)                                                                              |
| パスワード(P):                                                                 | 参照(S)                                                                                                 |
| ☑ パスワードを保存する(ℝ)                                                           |                                                                                                    |
| □ メール サーバーがセキュリティで保護されたパスワード認証 (SPA)<br>に対応している場合には、チェックボックスをオンにしてください(Q) | [詳細設定( <u>M</u> )]                                                                                    |
|                                                                           | < 戻る(B) 次へ(M) > キャンセル                                                                                 |

小画面が表示されましたら、まず「送信サーバー」タブをクリックしてください。
 「送信サーバー(SMTP)は認証が必要」にチェックを入れ、「受信メールサーバーと同じ設定を使用する」にチェックが入っていることを確認してください。

「メールを送信する前に受信メールサーバーにログオンする」のチェックは外してください。

| インターネット電子メール設定                              | x |
|---------------------------------------------|---|
| 全般 送信サーバー 接続 詳細設定                           |   |
| ▼送信サーバー (SMTP) は認証が必要( <u>0</u> )           |   |
| ◎ 受信メール サーバーと同じ設定を使用する(U)                   |   |
| ◎ 次のアカウントとパスワードでログオンする(L)                   |   |
| アカウント名(N):                                  |   |
| パスワード( <u>P</u> ):                          |   |
| パスワードを保存する(B)                               |   |
| 📃 セキュリティで(保護されたパスワード認証(SPA) に対応( <u>Q</u> ) |   |
| ◎ メールを送信する前に受信メール サーバーにログオンする(1)            |   |
|                                             |   |
|                                             |   |
|                                             |   |
|                                             |   |
|                                             |   |
|                                             |   |
|                                             |   |
|                                             |   |
| OK キャンセ                                     | μ |

7. 次に小画面の「詳細設定」タブをクリックしてください。

「送信サーバー(SMTP)」の右横に『587』と入力し、受信サーバーの「このサーバー は暗号化された接続(SSL)が必要」はチェックを外したままで、「使用する暗号化接続 の種類」も『なし』のままで「OK」をクリックしてください。

| インターネット電子メール設定                                                                                                    |
|----------------------------------------------------------------------------------------------------|
| 全般       送信サーバー接続       詳細設定         サーバーのボート番号       受信サーバー(POP3)(J): 110       標準設定(D)         このサーバー(Inel号化された接続 (SSL) が必要(E)       ご信サーバー (SMTP)(Q): 587]         使用する暗号化接続の種類(C):       なし         サーバーのタイムアウト(T)       長(1 1分)         短い       長(1 1分)         配信       サーバー(にメッセージのコピーを置く(L)         ブサーバー(にメッセージのコピーを置く(L)       目後         前川除済みアイテム]から削除されたら、サーバーから削除(M) |
|                                                                                                    |

8. 小画面が閉じ、5. の画面に戻りましたら「次へ」をクリックしてください。

9. 最後に以下の画面が表示されましたら、設定は完了です。 「完了」をクリックして終了してください。

| 新しいアカウントの追加 |                                                                                     |
|-------------|-------------------------------------------------------------------------------------|
|             | <b>セットアップの完了</b><br>アカウントのセットアップに必要な情報がすべて入力されました。<br>ウィザードを閉じるには、「完了」 をクリックしてください。 |
|             | <u> 別のアカウントの追加(A)</u>                                                               |
|             | < 戻る(B) <b>完了</b>                                                                   |